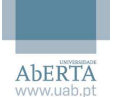

1 – Aceder por Browser, a partir do seguinte caminho: <u>https://imprimir.uab.pt</u> e inserir as credenciais de domínio conforme o exemplo:

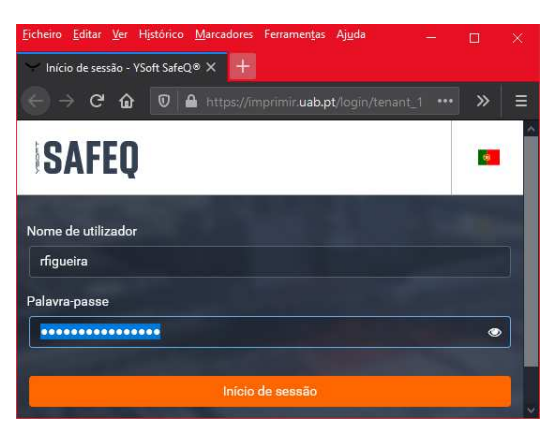

2 - O aspeto do painel é o seguinte:

| icheiro <u>E</u> ditar <u>V</u> er Hist    | tórico <u>M</u> arcadores Ferramen <u>t</u> as A | Aj <u>u</u> da                            |            |                         |                 |                 | -       |             |   |
|--------------------------------------------|--------------------------------------------------|-------------------------------------------|------------|-------------------------|-----------------|-----------------|---------|-------------|---|
| <ul> <li>Dashboard - YSoft Safe</li> </ul> | eQ®(imp × +                                      |                                           |            |                         |                 |                 |         |             |   |
| ⊖ → ଫ 🏠                                    | 🛛 🔒 https://imprimir.                            | 🛛 🔒 https://imprimir.uab.pt/web/Dashboard |            |                         |                 | lii\ 🖸 🗐        |         | ( <u>))</u> |   |
| $\dot{\cdot}$                              | Dashboard > Das                                  | shboard                                   |            |                         |                 |                 | •       | 4           |   |
| Dashboard                                  | Dashboard                                        |                                           |            |                         |                 |                 |         |             |   |
| III Relatórios                             | + ADICIONAR WIDGET                               |                                           |            |                         |                 |                 |         |             |   |
|                                            |                                                  |                                           |            |                         |                 |                 |         |             |   |
|                                            | 💋 As minhas poupanças                            |                                           |            | 💼 Credenciais de acesso |                 |                 |         |             |   |
|                                            | Recurso                                          | Mês atual                                 | Ano atual  | Gerar PIN               |                 |                 |         |             | > |
|                                            | Árvores                                          | 0,0001                                    | 0,0001     |                         |                 |                 |         |             |   |
|                                            | lágua [l]                                        | 0,0877                                    | 0,0877     | 0s meus relat           | meue relatórios |                 |         |             |   |
|                                            | C Energia [kWh]                                  | 0,0136                                    | 0,0136     | Contreus relationds     |                 |                 |         |             |   |
|                                            | 🛲 CO <sub>2</sub> [kg]                           | 0,0009                                    | 0,0009     | Mês atual               | Núme            | ro total de pá  | ginas:  |             | D |
|                                            | ⊡ Dinheiro [€]                                   | 0,0000                                    | 0,0000     | ○ Ano atual             |                 | Preço           | total:  | € 0,00      | D |
|                                            | Última atualização: - Próxin                     | na atualização: 26-10-                    | 2020 21:02 | Última atualização: -   | Próxima atua    | alização: 26-10 | -2020 2 | 1:02        |   |
|                                            | 🕒 As minhas últimas                              | tarefas                                   |            |                         |                 |                 |         |             |   |
|                                            | Título Última al                                 | teração de estado                         | Estado     |                         |                 |                 |         |             |   |

3 - Para gerar o PIN de acesso, clicar em "Gerar PIN" e confirmar com "Sim" :

|                         |   | Credenciais de acesso                                                      |
|-------------------------|---|----------------------------------------------------------------------------|
| 💽 Credenciais de acesso |   | Gerar PIN 🗸 🗸                                                              |
| Gerar PIN               | * | Pode utilizar este código para se autenticar no terminal<br>da impressora. |
|                         |   | Gerar PIN                                                                  |

4 – A Seguinte mensagem é apresentada...

| Confirmação                                                                                              | ×  | Foigeradoum novoPIN ****. |        |
|----------------------------------------------------------------------------------------------------|----|---------------------------|--------|
| Será gerado e apresentado no ecrã um novo PIN para este utilizador. Pretende continuar<br>esta operação? | ar |                           | ſ      |
| SIM                                                                                                    | D  |                           | Fechar |

... em que "\*\*\*\*" corresponde aos 4 dígitos do PIN pessoal. Este PIN é enviado para o seu e-mail institucional.

5 – No canto superior direito da página, clique em "**Terminar sessão**" e fechar a janela do Browser.